## GMS How to Guide

## Claim Expenses.

Log on to GMS.

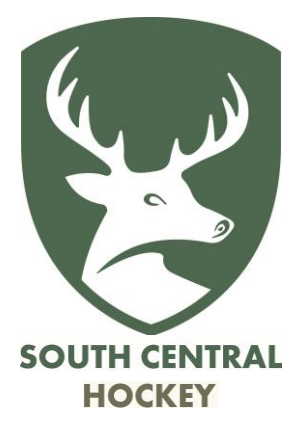

Make sure that you have entered the appropriate mileages for each of the matches for which you wish to claim.

Click "Submit Expenses" and choose "England Hockey – South Central", then "Submit".

|                      | ť                            | 🖻 🎔 f 👑 in                |          |
|----------------------|------------------------------|---------------------------|----------|
| EN<br>H(             | GLAND<br>OCKEY               |                           |          |
| SM Simon Milford     | Logout 🚔 🐃 Clear Cookies Arc | thive 🗌 📑                 |          |
| =-                   | Choose organisation:         | nd Hockey - South Central | ✓ Submit |
| Home                 |                              |                           |          |
| Support Hub          | _                            |                           |          |
| InEx                 | _                            |                           |          |
| Contacts             |                              |                           |          |
| Contact Availability | _                            |                           |          |
| Fixtures             | _                            |                           |          |
| Appointments         | _                            |                           |          |
| Events               |                              |                           |          |
| Competitions         |                              |                           |          |
| Comp Entrants        | _                            |                           |          |
| Clubs                |                              |                           |          |
| Teams                | _                            |                           |          |
| Venues               |                              |                           |          |
| Send eMails/Memos    |                              |                           |          |
| Submit expenses      |                              |                           |          |
| Logout               |                              |                           |          |

## Check that the entries are correct (go back and edit them if they aren't) then click "Submit"

| Apps Sele One    | Drive 🔄 Berk  | hire Hockey U 💽 Administrat     | ion Pass 🔕 Surrey HUA 📪 BHUA             | A Appointing | 4 84       | UA agree       | menta 🛔    | Homepa       | oe   Dibert | L: Alex cartoon | W GMS    | AWE Pension Line                          | (8) Home   Cadogan Hall | A VW Covid Pharmac | SCHUA login |       | E Readin | g list |
|------------------|---------------|---------------------------------|------------------------------------------|--------------|------------|----------------|------------|--------------|-------------|-----------------|----------|-------------------------------------------|-------------------------|--------------------|-------------|-------|----------|--------|
|                  | Date          | Home                            | Anny                                     | Outance      | Quickent   | Bate           | Turl       | Other        | total       | Not claiming    | Claiming | -                                         |                         | Contraction (1999) |             | 1.525 |          | -      |
| res              | 02-09-2021    | Wycombe 1                       | Army HA (Under 25) 1                     | 51.2         |            | 0.000          | £17.92     | £0.00        | £17.92      | £0.00           |          |                                           |                         |                    |             |       |          |        |
| sintroents       | 04-09-2021    | Wycombe 1                       | Eastcote 1                               | 51.2         |            | 0.000          | £17.92     | £0.00        | £17.92      | 00.02           |          | 6                                         |                         |                    |             |       |          |        |
| yts.             | 07-09-2021    | Maldenhead 1                    | Reading 2                                | 32.0         |            | 0.000          | £11.20     | £0.00        | £11.20      | £0.00           |          | 5                                         |                         |                    |             |       |          |        |
| petitions        | 11-09-2021    | Southampton 1                   | Guildford 1                              | 109.2        |            | 0.000          | £38.22     | £0.00        | £38.22      | 50.03           |          | R al                                      |                         |                    |             |       |          |        |
| np Entrants      | 18-09-2021    | Marlow 2                        | Wycombe 1                                | 41.0         |            | 0.000          | £14.35     | £0.00        | £14.35      | 50.00           |          |                                           |                         |                    |             |       |          |        |
| 15               | 18-09-2021    | Sonning 1                       | Harrow 1                                 | 39.8         |            | 0.000          | £13.93     | £0.00        | £13.93      | £0.00           |          |                                           |                         |                    |             |       |          |        |
| ms               | 25-09-2021    | Amersham & Chalfont 1           | Winchester 1                             | 31.0         | .50.8*     | 0.000          | £10.85     | £0.00        | £10.85      | \$0.03          |          |                                           |                         |                    |             |       |          |        |
| ues              | Other expe    | uses: Total mileage for 2 games | was 62 miles - split into 31 for each ga | ima.         |            |                |            |              |             |                 |          |                                           |                         |                    |             |       |          |        |
| ecmeM/alla/Memoa | 25-09-2021    | Marlow 1                        | Maidenhead 1                             | 31.0         |            | 0.000          | £10.85     | E0.00        | £10.85      | £0.00           | 2        | P                                         |                         |                    |             |       |          |        |
| brolt expenses   | Other expe    | ises: Total mileage for 2 games | was 62 miles - split into 31 for each ga | me.          |            |                |            |              |             |                 |          |                                           |                         |                    |             |       |          |        |
| put              | 30-09-2021    | Βγο                             | TBC 1 Female                             | 60.0         |            | 0.000          | £0.00      | £0.00        | £0.00       | \$0.03          | 2        |                                           |                         |                    |             |       |          | - 1    |
|                  | 1-10-2021     | Churchers College Girls         | Charterhouse School Girls U18            | 90.0         |            | 0.000          | £31.50     | £0.00        | £31.50      | \$0.00          |          |                                           |                         |                    |             |       |          | - 1    |
|                  | 2-10-2021     | Basingstoke 2                   | Banbury 1                                | -44.0        |            | 0.000          | £15.40     | 00.03        | £15.40      | £0.00           |          | La la la la la la la la la la la la la la |                         |                    |             |       |          |        |
|                  | By substitute | nee - Milanu self overla fotos  | an 9 memory                              | attending th | e above ga | Donat<br>Donat | ion to Ass | ntitled to n | (0.00       |                 |          |                                           |                         |                    |             |       |          |        |